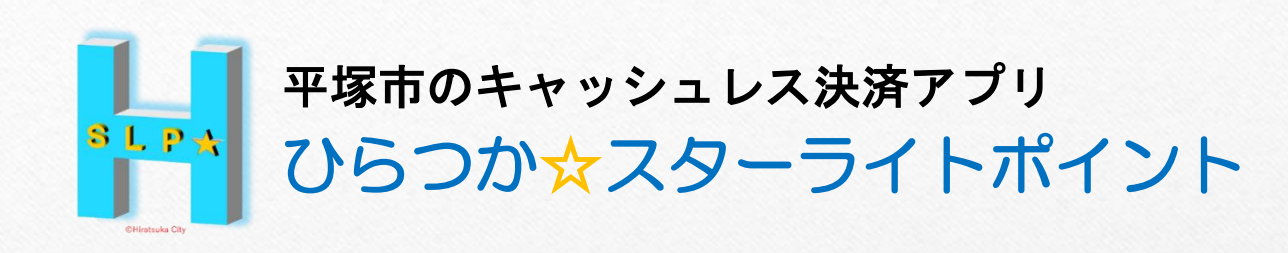

## 707ィール登録手順

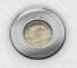

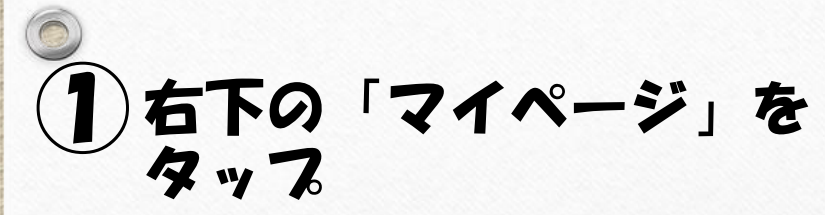

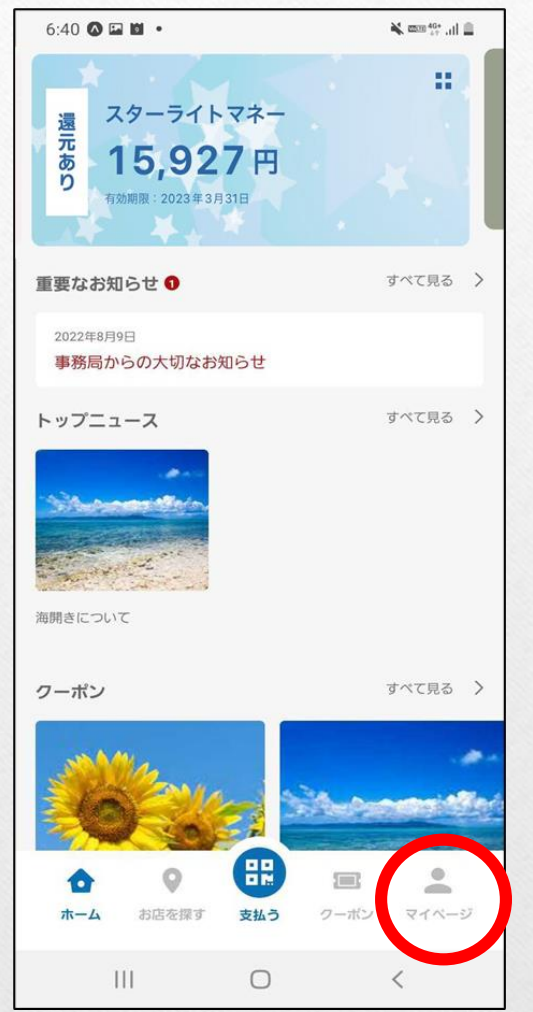

| 2 7071-ル」 | をタ | ۳ | 7 |
|-----------|----|---|---|
|-----------|----|---|---|

| 5:37 🖬 🕸 🖬 🔹 | Stand Strail            |
|--------------|-------------------------|
| マイメニュー       |                         |
| 基本情報         |                         |
| プロフィール       | >                       |
| 2段階認証の設定     | >                       |
| パスワードの再設定    | >                       |
| 会員証IDをQRで表示  | >                       |
| クレジットカード情報   | 登録なし                    |
| サポート         |                         |
| お問い合わせ       | >                       |
| 情報           |                         |
| アプリ情報        | >                       |
| 利用規約         | >                       |
| プライバシーポリシー   | >                       |
| その他          |                         |
| ログアウト        | >                       |
| 退会する         | >                       |
|              | ■ <b>▲</b><br>-ポン マイページ |
|              |                         |

## 3 各項目にご自身の情報を入力→「変更する」をタップ

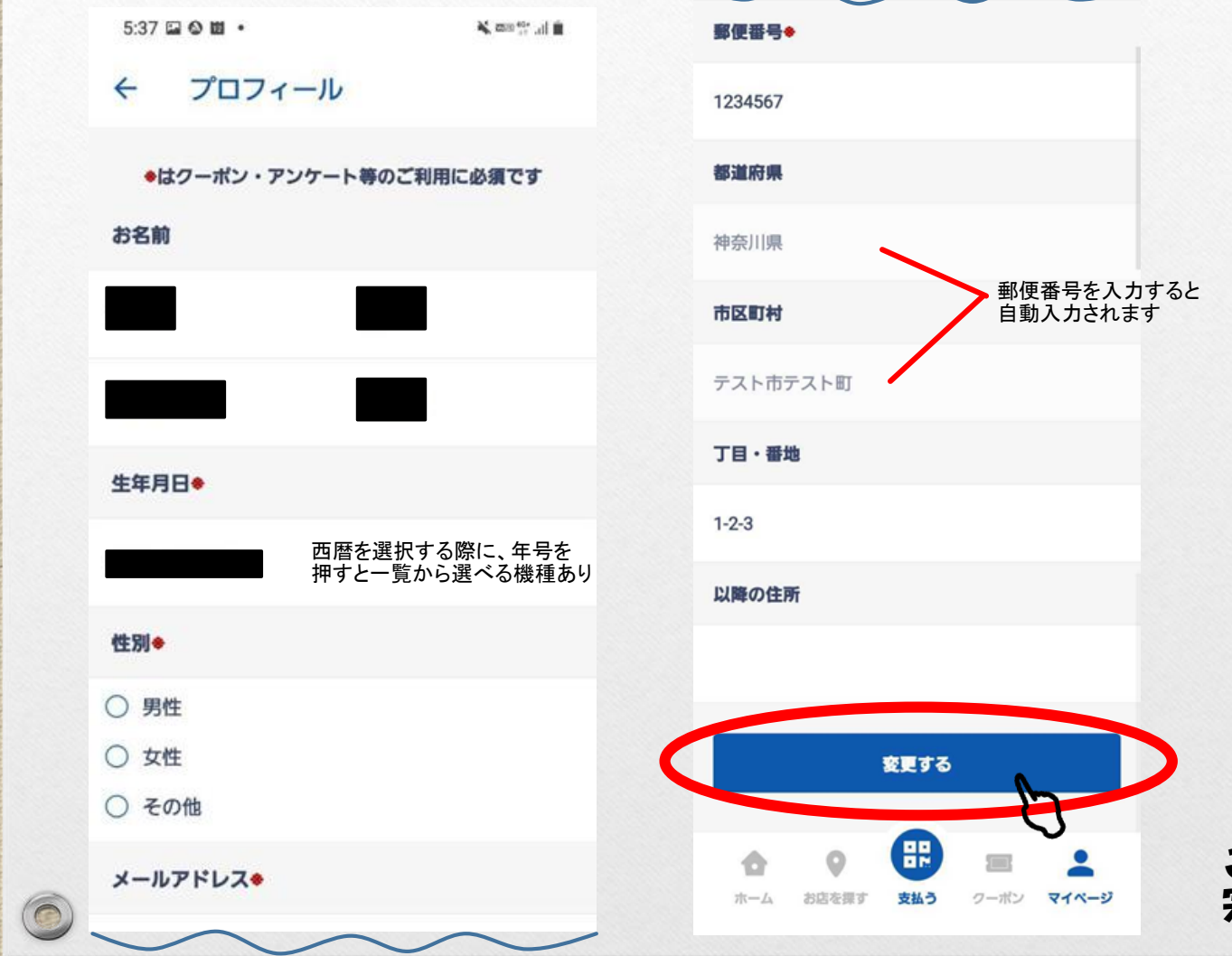

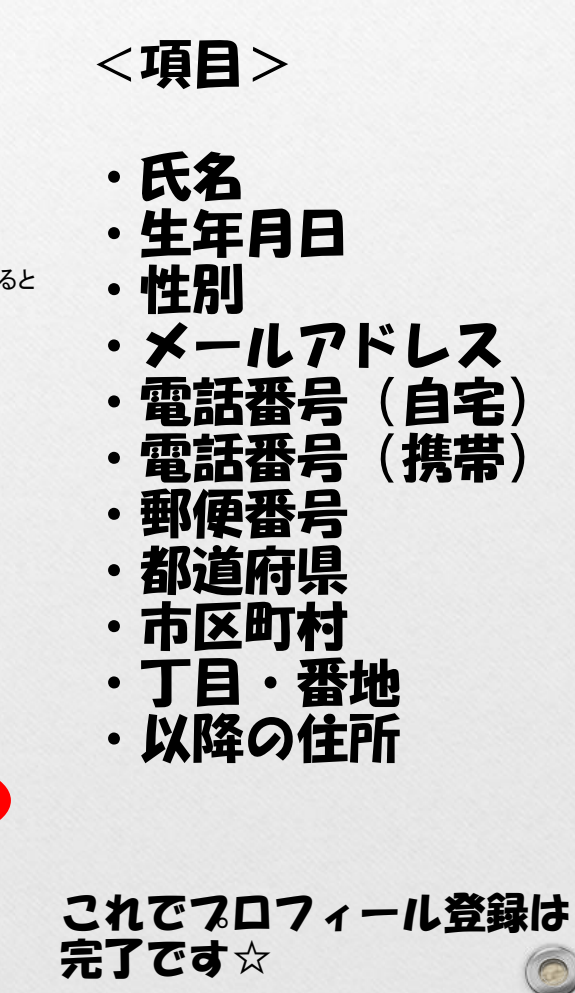

## (4)「ホーム」を選択すると、トップ画面に戻ります

| 5:37 🖬 🕲 🛍 🔹                            | 1    | 🕯 lis. 👯 📾 🕻 |
|-----------------------------------------|------|--------------|
| マイメニュー                                  |      |              |
| 基本情報                                    |      |              |
| プロフィール                                  |      | >            |
| 2段階認証の設定                                |      | >            |
| パスワードの再設定                               |      | >            |
| 会員証IDをQRで表示                             |      | >            |
| クレジットカード情報                              |      | 登録なし         |
| サポート                                    |      |              |
| お問い合わせ                                  |      | >            |
| 情報                                      |      |              |
| アプリ情報                                   |      | >            |
| 利用規約                                    |      | >            |
| プライパシーポリシー                              |      | >            |
| その他                                     |      |              |
| ログアウト                                   |      | >            |
| 退会する                                    |      | >            |
|                                         |      |              |
| ☆ ご ご ご ご ご ご ご ご ご ご ご ご ご ご ご ご ご ご ご | ワーボン | 71-53        |
| 0                                       |      |              |

0

| 6:40 🐼 🖬 🖬 🔹                                                                                                    | 🛋 💷 🖓 🖬                        |
|----------------------------------------------------------------------------------------------------|--------------------------------|
| 遠<br>あ<br>ち<br>カ<br>カ<br>カ<br>カ<br>カ<br>カ<br>カ<br>カ<br>スターライトマネー<br>15,927円<br><sup>4</sup><br>7<br>5<br>7<br>7<br>7<br>7<br>7<br>7<br>7<br>7<br>7<br>7<br>7<br>7<br>7 |                                |
| 重要なお知らせ                                                                                                    | すべて見る 🖒                        |
| 2022年8月9日<br>事務局からの大切なお知らせ                                                                                                    |                                |
| <b>トップニュース</b><br>海開きについて                                                                                                    | すべて見る >                        |
| クーポン                                                                                                    | すべて見る >                        |
| ★ お店を探す 支払う                                                                                                    | <ul> <li>アーボン マイページ</li> </ul> |
| Ш О                                                                                                    | <                              |
|                                                                                                    |                                |

0